## **Key Loggers**

Here we use a software called PyKeyloggers, just we install it then we have to go to its files in the program files and edit the pykeylogger.ini.

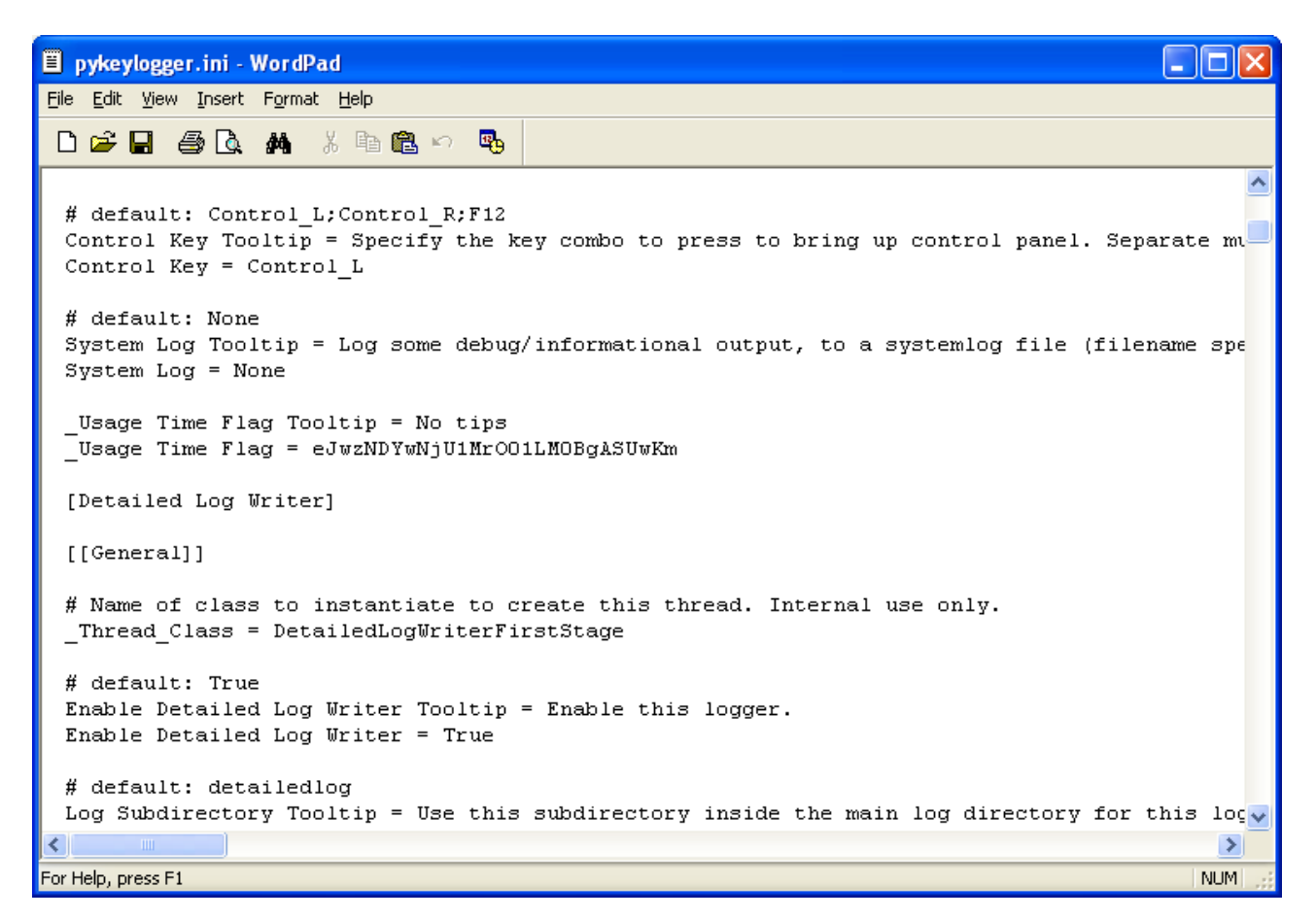

We change the Control Key Tooltip just to Control L instead of Control L+ Control R+F12.

Then we open the registery by writting in the Run regedit And go to HKEY\_LOCAL\_MACHINE\SOFTWARE\Microsoft\Windows\CurrentVersion\Run

| 💣 Registry Editor 📃 🗖 🔀    |                                     |                                 |             |                                                  |  |  |
|----------------------------|-------------------------------------|---------------------------------|-------------|--------------------------------------------------|--|--|
| <u>File E</u> dit <u>V</u> | iew F <u>a</u> vorites <u>H</u> elp |                                 |             |                                                  |  |  |
| E                          | 🗉 📃 Group Policy 🛛 🔼                | Name                            | Туре        | Data                                             |  |  |
|                            | H323TSP                             | (Default)                       | REG_SZ      | (value not set)                                  |  |  |
|                            |                                     | ab)keys                         | REG_SZ      | C:\Program Files\PyKeylogger\pykeylogger.exe     |  |  |
|                            | Installer                           | ab Sun Java Update Sched        | REG_SZ      | "C:\Program Files\Common Files\Java\Java Update\ |  |  |
|                            |                                     |                                 |             |                                                  |  |  |
|                            | MS-DOS Emulation                    |                                 |             |                                                  |  |  |
|                            | ∎ 🧰 NIs                             |                                 |             |                                                  |  |  |
|                            | 🔲 OptimalLayout                     |                                 |             |                                                  |  |  |
|                            | 🗉 🧰 policies                        |                                 |             |                                                  |  |  |
|                            | 📲 Reliability                       |                                 |             |                                                  |  |  |
|                            |                                     |                                 |             |                                                  |  |  |
|                            | - 🔲 RunOnce                         |                                 |             |                                                  |  |  |
|                            | RunOnceEx                           |                                 |             |                                                  |  |  |
|                            | E Setup                             |                                 |             |                                                  |  |  |
|                            | SharedDils                          |                                 |             |                                                  |  |  |
|                            |                                     |                                 |             |                                                  |  |  |
|                            | ShellScrap                          |                                 |             |                                                  |  |  |
|                            |                                     |                                 |             |                                                  |  |  |
|                            |                                     |                                 |             |                                                  |  |  |
|                            | 📄 SMDEn                             |                                 |             |                                                  |  |  |
|                            | 🗉 🦲 Syncmgr                         |                                 |             |                                                  |  |  |
|                            | 🗉 🧰 Telephony                       |                                 |             |                                                  |  |  |
|                            | 📄 ThemeManager                      |                                 |             |                                                  |  |  |
| 6                          | E 🧰 Themes                          |                                 |             |                                                  |  |  |
|                            | 🗄 📃 Uninstall 🛛 🕑                   |                                 |             |                                                  |  |  |
| <                          |                                     | <                               |             | <u>&gt;</u>                                      |  |  |
| My Computer\               | HKEY_LOCAL_MACHINE\SOF1             | [WARE\Microsoft\Windows\Current | /ersion\Run |                                                  |  |  |

Then we create a new string value and we can name it anything like keys then we make its value "C:\Program Files\PyKeylogger\pykeylogger.exe".

We Make these two steps to make the keyloggers active alone at start up and the administration appear just by clicking on the left contol.

We restart the machine then press on the left contol so the PyKeylogger ask about the password which by default is nothing, then we click on OK.

| 74 Enter Password |        |
|-------------------|--------|
| Password:         |        |
|                   |        |
| ОК                | Cancel |

The PyKeylogger main window will open.

| 74 PyKeylogger Control Panel      |  |
|-----------------------------------|--|
| Actions Configuration Help        |  |
| PyKeylogger 1.2.1                 |  |
|                                   |  |
| Status: Please explore the menus. |  |

By chosing the Configuration Menu then the first menu item we will have

This window allow us to change the Master password and the control key and also some usefull options

| 74 General Settings    | × |
|------------------------|---|
| General                |   |
| Master Password:       |   |
| Log Directory: logs    |   |
| Hook Keyboard: True    |   |
| Hook Mouse: True       |   |
| Control Key: Control_L |   |
| System Log: None       |   |
|                        | - |
| OK Apply Cancel        |   |

From the PyKeylogger Control Panel we can chose the Configuration Menu then the second menu item so we will have the General Detailed Log Writting Settings.

| 74 Detailed Log Writer Settings                                |  |  |  |  |
|----------------------------------------------------------------|--|--|--|--|
| General E-mail Zip FTP Old Log Deletion Log Flush Log Rotation |  |  |  |  |
| Enable Detailed Log Writer: True                               |  |  |  |  |
| Log Subdirectory: detailed_log                                 |  |  |  |  |
| Log Filename: logfile.bt                                       |  |  |  |  |
| Parse Backspace: False                                         |  |  |  |  |
| Parse Escape: False                                            |  |  |  |  |
| Applications Not Logged: None                                  |  |  |  |  |
| Log File Field Separator:                                      |  |  |  |  |
| Log Key Count: False                                           |  |  |  |  |
| Limit Keylog Field Size: 0                                     |  |  |  |  |
| Non-printing Character Representation: [KeyName:%keyname%]     |  |  |  |  |
| OK Apply Cancel                                                |  |  |  |  |

If we change to the second tab, we will get the mailing options. For Gmail we configure it as shown to send an email to the specified email account. This email contains all what PyKeylogger saved from the user activities.

| 74 Detailed Log Writer Settings                                |  |  |  |  |  |
|----------------------------------------------------------------|--|--|--|--|--|
| General E-mail Zip FTP Old Log Deletion Log Flush Log Rotation |  |  |  |  |  |
| Enable E-mail: True                                            |  |  |  |  |  |
| SMTP Needs Login: True                                         |  |  |  |  |  |
| SMTP Username: fady4comp@gmail.com                             |  |  |  |  |  |
| SMTP Password:                                                 |  |  |  |  |  |
| SMTP Server: smtp.gmail.com                                    |  |  |  |  |  |
| SMTP Port: 587                                                 |  |  |  |  |  |
| SMTP Use TLS: True                                             |  |  |  |  |  |
| E-mail From: fady4comp@gmail.com                               |  |  |  |  |  |
| E-mail To: fady4comp@gmail.com                                 |  |  |  |  |  |
| E-mail Subject: Automatic Logfile Email                        |  |  |  |  |  |
| E-mail Message Body: Please see attached zipfile.              |  |  |  |  |  |
| E-mail Interval: 1.0                                           |  |  |  |  |  |
| OK Apply Cancel                                                |  |  |  |  |  |

So we can get an email like this and we just need to decompress the attach...

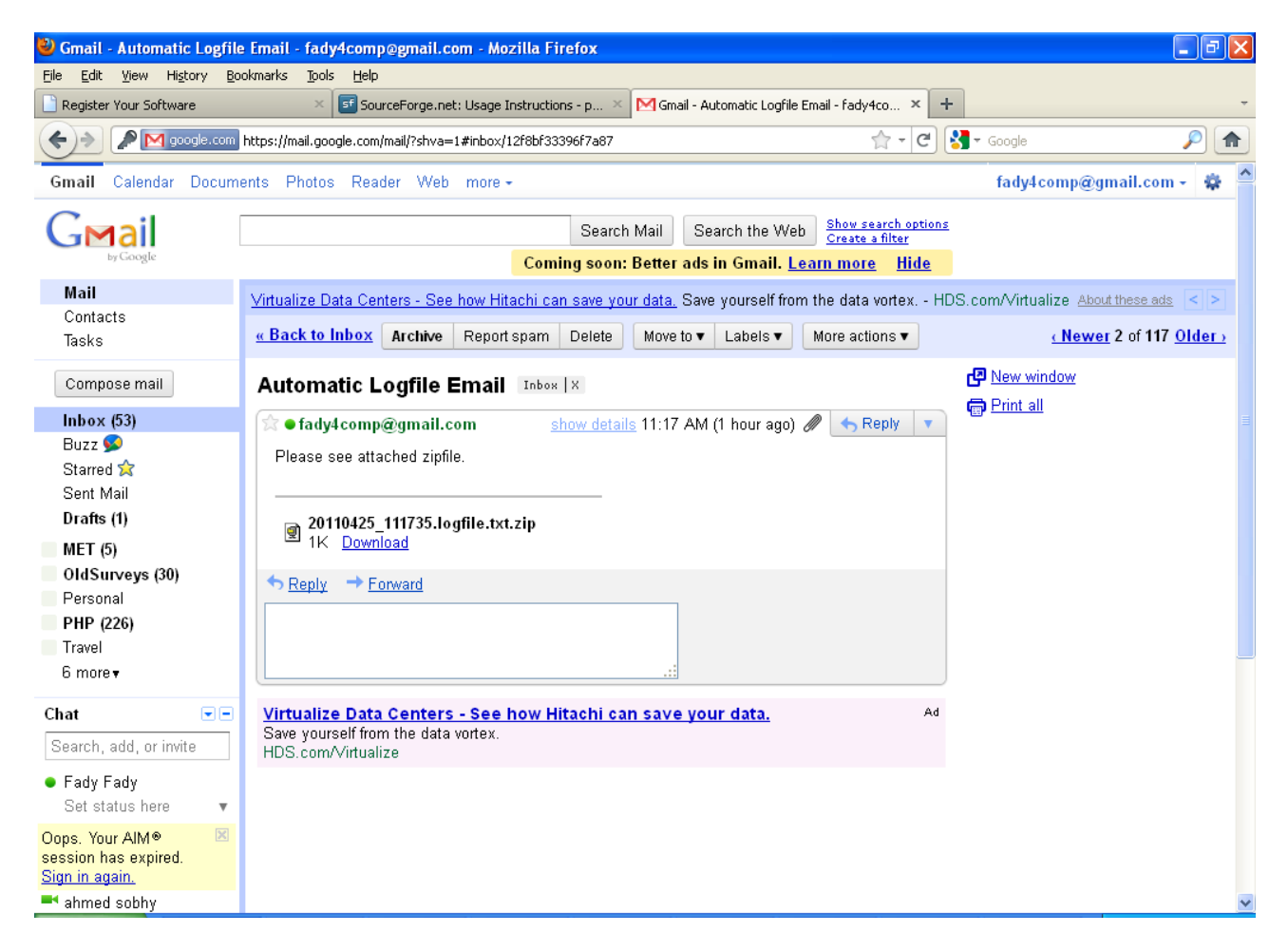

WE will have a file that contains in each line a recore for each user activity.

This record contains of:-

- 1. The Data
- 2. The Time
- 3. The Software
- 4. The window Number
- 5. The User
- 6. The Title
- 7. What the User entered from the keyboard in this Window at the specified Date and Time